## TATACARA PERMOHONAN PENGESAHAN BAHASA MELAYU DALAM IKLAN

- i. Log masuk Isikan ID Pengguna (E-mel); Kata Laluan yang telah didaftarkan; Kata kunci CAPTCHA yang dinyatakan.
- ii. Klik Masuk.

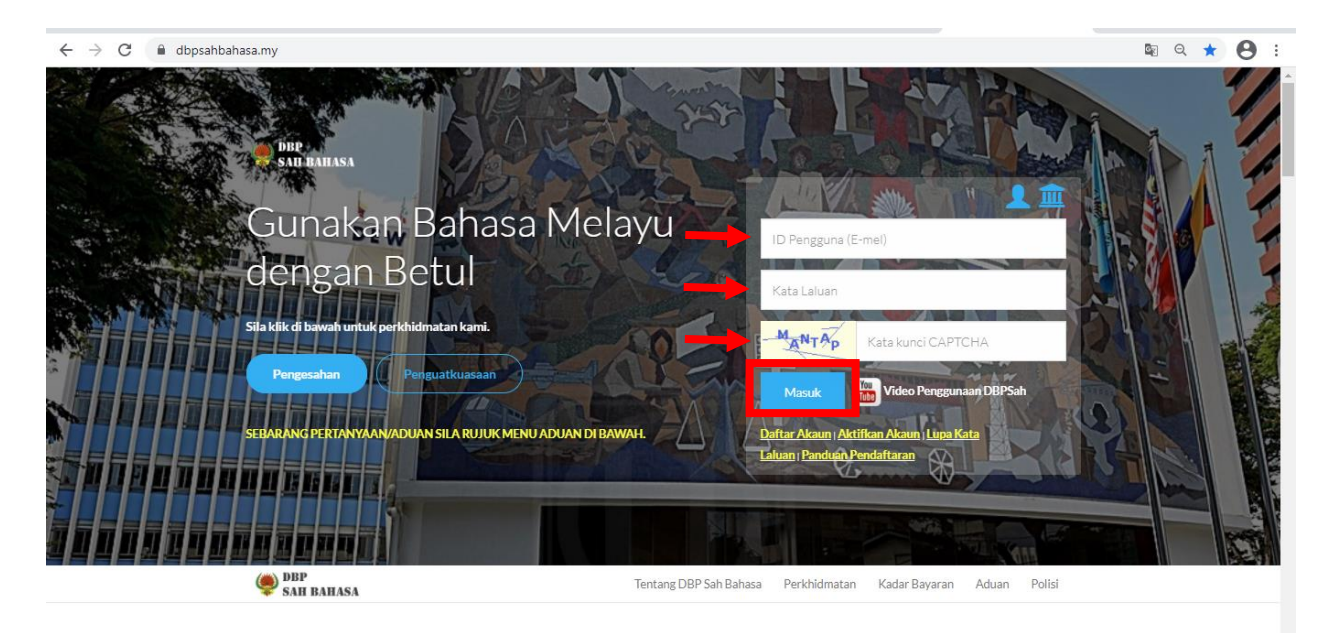

iii. Klik Daftar Iklan.

| $\leftrightarrow$ $\rightarrow$ C $\blacksquare$ dbpsat | bahasa.my/dashpel.aspx#                         |                                         |                              |                   |        | \$ Q ☆       | 👼 Incognito       |
|---------------------------------------------------------|-------------------------------------------------|-----------------------------------------|------------------------------|-------------------|--------|--------------|-------------------|
|                                                         |                                                 |                                         |                              |                   |        | ۱            |                   |
| 🕈 Paparan Utama                                         | 🖀 LAMAN UTAMA                                   |                                         |                              |                   |        |              |                   |
| ☑ Daftar Permohonan →                                   | Klik untuk                                      | Klik untuk                              |                              |                   |        |              |                   |
| ♣ Profil Pelanggan >                                    | Pengaktifan SMS                                 | Daftar II                               | dan                          |                   |        |              |                   |
| 🖻 Aduan >                                               | r engaktiran sins                               | Dartar II                               |                              |                   |        |              |                   |
| ⊞ Bayaran >                                             |                                                 |                                         |                              |                   |        |              |                   |
| Panduan Pelanggan      >                                | Senarai Permohonan dalam Proses                 |                                         |                              |                   |        |              |                   |
| a, Log Keluar                                           |                                                 |                                         |                              |                   |        |              |                   |
|                                                         | Senarai permononan yang sedang diproses dan sel | esai. Untuk status semasa, sila rujuk j | ada lajur Status.            |                   |        |              |                   |
|                                                         | ikon cetak akan dipaparkan pada permo           | nonan yang sudan diluluskar             | i. Kiik ⇔dan No. Sijii untuk | muat turun sijii. |        |              |                   |
|                                                         | Bil. No. Permohonan                             | Jenis Permohonan                        | Tarikh Daftar                | Tajuk             | Status | Bayaran (RM) |                   |
|                                                         |                                                 |                                         |                              |                   |        |              |                   |
|                                                         | Rekod tidak wujud. Sila bust permohonan.        |                                         |                              |                   |        |              |                   |
|                                                         | M 🔹 1 🕨 M Bilangan Pengesahan Per Halaman: 5 🔻  |                                         |                              |                   |        |              | iman = 1/item = 0 |
|                                                         |                                                 |                                         |                              |                   |        |              |                   |
|                                                         | Senarai Permohonan Belum Bayar                  |                                         |                              |                   |        |              |                   |
|                                                         | Senarai permohonan baharu yang belum dibayar. F | Permohonan yang belum dibayar tida      | akan diproses.               |                   |        |              |                   |
|                                                         | Bil. No. Permohonan                             | Jenis Permohonan                        | Tarikh Daftar                | Tajuk             | Status | Bayaran (RM  | )                 |
|                                                         |                                                 |                                         |                              |                   |        |              |                   |
|                                                         | Rekod tidak wujud. Sila buat permohonan.        |                                         |                              |                   |        |              |                   |
|                                                         | H + 1 H Bilangan Pengesah                       | an Per Halaman: 5 🔹                     |                              |                   |        | Jumlah: Hala | iman = 1/item = 0 |
|                                                         |                                                 |                                         |                              |                   |        |              |                   |

iv. Lengkapkan butiran pada Maklumat Iklan (sila pastikan Jenis Iklan dipilih dengan betul).

| SAH BAHASA =             |                                                                 |                                                               |                   | ()<br>()    |
|--------------------------|-----------------------------------------------------------------|---------------------------------------------------------------|-------------------|-------------|
| 🕈 Paparan Utama          | 🖉 DAFTAR PERMOHONAN / DAFTAR IKLAN                              |                                                               |                   | X O         |
| 🕼 Daftar Permohonan 🗸    |                                                                 |                                                               |                   |             |
| Daftar Iklan             | Perioartiarian Pengesanian Ikaen                                |                                                               |                   |             |
| Daftar Penamaan          | Maklumat Iklan                                                  |                                                               |                   |             |
| Daftar Dokumen           | Jenis Pendaftaran                                               | Pendaftaran iklan                                             | Status Pengesahan | Pendaftaran |
| 👤 Profil Pelanggan >     | 🖈 Tajuk Iklan (100 aksara)                                      |                                                               |                   |             |
| 🕈 Aduan 🔰                |                                                                 | ABC1234                                                       |                   |             |
| Bayaran 5                | ★ Jenis Iklan                                                   | Papan Premis Kedai/Pejabat/Syarikat                           | 9                 |             |
| Panduan Pelanggan      > | Teks dalam iklan ( 983 aksara)                                  | Sila Pilih                                                    |                   |             |
| 9. Lor Keluar            |                                                                 | Papan lidan Luar (Billboard, Hoarding)<br>Idan Tiano (Pillar) |                   |             |
| 4 Log Herner             |                                                                 | Iklan Elektronik/Digital                                      |                   |             |
|                          |                                                                 | Papan Premis Kedai/Pejabat/Syarikat                           |                   |             |
|                          | Syarikat                                                        | Kain Rentang/Sepanduk                                         |                   |             |
|                          |                                                                 | Gegantung (Bunting)                                           |                   |             |
|                          | Pilihan Pihak Berkuasa Tempatan (PBT) untuk                     | Poster<br>Notic Makluman                                      |                   |             |
|                          | Boleh melebihi satu PBT dan kadar bayaran dikenakan menziku     | Pelabelan                                                     |                   |             |
|                          | Sila pilib DBT dap klik <b>Pilib</b> untuk separalkan DBT       | Badan Kenderaan                                               |                   |             |
|                          | Sila piin Por dan kik Piin unde Scharakan Por.                  |                                                               |                   |             |
|                          | ★ Pihak Berkuasa Tempatan (PBT)                                 | Sila Pilih                                                    |                   | ✓ Pillh     |
|                          |                                                                 | lumlah Bavaran: RM0.00                                        |                   |             |
|                          | Lampiran Visual Iklan                                           |                                                               |                   |             |
|                          | ★ Muat naik lampiran dalam format fall jpg dan gif (saiz maksim | um 4 MB)                                                      |                   |             |
|                          |                                                                 |                                                               |                   |             |
|                          |                                                                 |                                                               |                   |             |
|                          |                                                                 |                                                               |                   |             |
|                          |                                                                 |                                                               |                   |             |

v. Sekiranya pelanggan mendaftarkan lebih daripada satu syarikat dalam Profil Pelanggan, pastikan syarikat yang betul dipilih.

| 🕈 Paparan Utama           | 🕜 DAFTAR PERMOHONAN / DAFTAR IKLAN                                      |                                     |                   |             |  |  |
|---------------------------|-------------------------------------------------------------------------|-------------------------------------|-------------------|-------------|--|--|
| 🕼 Daftar Permohonan 🗸 🗸   | Anna a Davana Davana Mara Milana                                        |                                     |                   |             |  |  |
| Daftar Iklan              | Persuantahan Pengesanan Kais                                            |                                     |                   |             |  |  |
| Daftar Penamaan           | Maklumat Iklan                                                          |                                     |                   |             |  |  |
| Daftar Dokumen            | Jenis Pendaftaran                                                       | Pendaftaran Iklan                   | Status Pengesahan | Pendaftaran |  |  |
| 1 Profil Pelanggan >      | ★ Tajuk Iklan (100 aksara)                                              | ABC1234                             |                   |             |  |  |
| Gr Aduan ⇒                | ★ Jenis Iklan                                                           | Papan Premis Kedal/Pelabat/Svarikat |                   |             |  |  |
| Panduan Pelanggan         | Teks dalam iklan ( 983 aksara)                                          | RESTORAN ABC 1234                   |                   |             |  |  |
| a <sub>e</sub> Log Keluar |                                                                         |                                     |                   |             |  |  |
|                           |                                                                         |                                     |                   |             |  |  |
|                           | Syarikat                                                                | Sila Pilih 🗸                        |                   |             |  |  |
|                           | Pilihan Pihak Berkuasa Tempatan (PBT) untuk                             | Sila Pilh<br>ABC123 SDN. BHD.       |                   |             |  |  |
|                           | Boleh melebihi satu PBT dan kadar bayaran dikenakan mengiku             | it bilangan PBT yang dipilih.       |                   |             |  |  |
|                           | Sila pilih PBT dan klik <b>Pilih</b> untuk senaraikan PBT.              |                                     |                   |             |  |  |
|                           | ★ Pihak Berkuasa Tempatan (PBT)                                         | Sila Pilih                          | v Pilh            |             |  |  |
|                           | Lampiran Visual Iklan                                                   | Jumlah Bayaran: RM0.00              |                   |             |  |  |
|                           | ★ Muat naik lampiran dalam format fail jog dan gif (saiz maksimum 4 MB) |                                     |                   |             |  |  |
|                           |                                                                         |                                     |                   |             |  |  |

vi. Pilih Pihak Berkuasa Tempatan (PBT) dan klik Pilih.

| ВВР<br>ЗАН ВАНАЗА =     |                                                  |                                          |                   | @                  |
|-------------------------|--------------------------------------------------|------------------------------------------|-------------------|--------------------|
| 🏫 Paparan Utama         | 🖉 DAFTAR PERMOHONAN / DAFTAR IKLAN               |                                          |                   |                    |
| 🕼 Daftar Permohonan 🗸 🗸 | Pendaftaran Pennesahan Iklan                     |                                          |                   |                    |
| Daftar Iklan            |                                                  |                                          |                   |                    |
| Daftar Penamaan         | Maklumat Iklan                                   |                                          |                   |                    |
| Daftar Dokumen          | Jenis Pendaftaran                                | Pendaftaran Iklan                        | Status Pengesahan | Pendaftaran        |
| Profil Pelanggan >      | ★ Tajuk Iklan (100 aksara)                       | ABC1234                                  |                   |                    |
| GP Aduan >              | 🔹 lenis Iklan                                    |                                          |                   |                    |
| III Bayaran >           | Take dalam iklas ( 083 akeara)                   | Papan Premis Kedal/Pejabat/Syarikat      | 2                 |                    |
| Panduan Pelanggan       | reks Garannikian ( 963 aksara)                   | RESIGRAN ABC 1234                        |                   |                    |
| a, Log Keluar           |                                                  |                                          |                   |                    |
|                         |                                                  |                                          |                   | al.                |
|                         | Syarikat                                         | ABC123 SDN. BHD.                         | ~                 |                    |
|                         | Pilihan Pihak Berkuasa Tempatan (P               |                                          |                   |                    |
|                         | Boleh melebihi satu PBT dan kadar bayaran diken  | akan mengikut bilangan PBT yang dipilih. |                   | 2                  |
|                         | Sila pilih PBT dan klik Pilih untuk senar        | aikan PBT.                               |                   |                    |
|                         | ★ Pihak Berkuasa Tempatan (PBT)                  | Dewan Bandaraya Kuala Lumpur             |                   | Sila pastikan klik |
|                         | Lampiran Visual Iklan                            | Jumlah Bayaran: RM0.00                   |                   | Pilih supaya       |
|                         | ★ Muat naik lampiran dalam format fail jpg dan g | if (saiz maksimum 4 MB)                  |                   | disenaraikan.      |
|                         |                                                  |                                          |                   |                    |
|                         |                                                  |                                          |                   |                    |

| ⊕ ВР     ЅАН ВАНАЅА ≡   |                                                                                                    |                                                                          |                   | ۰                |
|-------------------------|----------------------------------------------------------------------------------------------------|--------------------------------------------------------------------------|-------------------|------------------|
| 🏫 Paparan Utama         | 🕜 DAFTAR PERMOHONAN / DAFTAR IKLAN                                                                                                    |                                                                          |                   |                  |
| 🕼 Daftar Permohonan 🗸 🗸 | Pendaftaran Penesahan Iklan                                                                                                    |                                                                          |                   |                  |
| - Daftar Iklan          | Ender and a start start start and a start start and a start and a start and a start and a start |                                                                          |                   |                  |
| Daftar Penamaan         | Maklumat Iklan                                                                                                    |                                                                          |                   |                  |
| Daftar Dokumen          | Jenis Pendaftaran                                                                                                    | Pendaftaran Iklan                                                        | Status Pengesahan | Pendaftaran      |
| 1 Profil Pelanggan >    | ★ Tajuk Iklan (100 aksara)                                                                                                    | ABC1234                                                                  |                   |                  |
| Gilf Aduan ⇒            | * Jenis Iklan                                                                                                    |                                                                          |                   |                  |
| I Bayaran >             | Teks dalam iklan (1000 aksara)                                                                                                    | Papan Premis Kedai/Pejabat/Syarikat                                      |                   |                  |
| Panduan Pelanggan >     | Terra canana mana ta da a mananay                                                                                                    | RESTORAN ABC 1234                                                        |                   |                  |
| a, Log Keluar           |                                                                                                    |                                                                          |                   |                  |
|                         |                                                                                                    |                                                                          |                   |                  |
|                         | Syarikat                                                                                                    | ABC123 SDN, BHD. Y                                                       |                   |                  |
|                         | Pilihan Pihak Berkuasa Tempatan (PBT)                                                                                                    | untuk Lokasi Pemasangan Iklan                                            |                   |                  |
|                         | Boleh melebihi satu PBT dan kadar bayaran dikenakan                                                                                                    |                                                                          |                   |                  |
|                         | Sila pilih PBT dan klik <b>Pilih</b> untuk senaraika                                                                                                    | n PBT.                                                                   |                   |                  |
|                         | ★ Pihak Berkuasa Tempatan (PBT)                                                                                                    | Sila Pilih                                                               | v Pilh            | disenaraikan dan |
|                         |                                                                                                    | Bil. Name PBT                                                            |                   | lumlah Payaran   |
|                         |                                                                                                    | 1 Dewan Bandaraya Kuala Lumpur                                           | ×                 | Juillan Bayaran  |
|                         | Lampiran Visual Iklan                                                                                                    | Jumlah Bayaran: RM10.00                                                  |                   |                  |
|                         | Campiran visuarikian                                                                                                    |                                                                          |                   | (bergantung pada |
|                         | ★ Muat naik lampiran dalam format fail jpg dan gif (sai                                                                                                    | ★ Muat nalik lampiran dalam format fall jpg dan gif (saiz maksimum 4 MB) |                   |                  |
|                         |                                                                                                    |                                                                          |                   |                  |
|                         |                                                                                                    |                                                                          |                   |                  |

vii. Muat naik fail iklan (format fail, jpg dan gif, saiz maksimum – 4MB) dan klik Simpan.

| Pilihan Pihak Berkuasa Tempatan (PBT) untuk Lokasi Pemasangan Iklan Teleh melebihi satu PBT dan kadar bayaran dikenakan mengikut bilangan PBT yang diplih. Sila pilih PBT dan klik Pilih untuk senarakan PBT. * Pihak Berkuasa Tempatan (PBT) Sila Pilih IIII IIIIIIIIIIIIIIIIIIIIIIIIIIIIII                                                                                                    |                |                                                                     |  |  |  |  |  |
|----------------------------------------------------------------------------------------------------|----------------|---------------------------------------------------------------------|--|--|--|--|--|
| Bele melebih satu PBT dan klaker bayaran dikenakan mengiku bilangan PBT yang dipilik.<br>SI pulih PBT dan klik Plih untuk senaraikan PBT.<br>* Pihak Berkuasa Tempatan (PBT)<br>Sila Plih<br>Dewan Badaraya Kula Lumpur<br>Jumlah Bayaran: RM10.00<br>Lampiran Visual Iklan<br>* Muat naik Impiran dalam format fai jag dan gif (taiz maksimum 4 MB)<br>Padam Fail<br>Padam Fail                                                                                                    | iasangan Iklan | Pilihan Pihak Berkuasa Tempatan (PBT) untuk Lokasi Pemasangan Iklan |  |  |  |  |  |
| Sila plih PBT dan klik PIIh untuk senaraikan PBT.<br>* Pihak Berkusaa Tempatan (PBT)<br>Bili Nama PBT<br>1 Dewn Bandaraya Kuala Lumpur<br>Jumiah Bayaran: RM10.00<br>Eampiran Visual Iklan<br>* Must naik lampiran dalam format fail jog dan gif (taiz maksimum 4 MB)<br>Pedam Fail<br>Pagam Fail                                                                                                    | yang dipilih.  | Boleh melebihi satu PBT dan kadar bayaran dikenakan me              |  |  |  |  |  |
|                                                                                                    |                | Sila pilih PBT dan klik <b>Pilih</b> untuk senaraikan P             |  |  |  |  |  |
| Bill Nama PET       1 Dewas Bandaraya Kukab Lumpur       Jumlah Bayaran: RM10.00         Ampiran Visual Iklan         * Muat naik lampiran dalam format fali jag dan gif (salz maksimum 4 MB)              Fadam Fail               Padam Fail               Pagaran Utama                                                                                                    | V Pilh         | ★ Pihak Berkuasa Tempatan (PBT)                                     |  |  |  |  |  |
| Image: Image: |                | Г                                                                   |  |  |  |  |  |
| Jumiah Bayaran: RM10.00 Lampiran Visual Iklan * Muat naik lampiran dalam format fail jog dan gif (saiz maksimum 4 MB)  Fadam Fail Padam Fail Padam Fail Padam Fail                                                                                                    | Kuala Lumpur 🗶 |                                                                     |  |  |  |  |  |
| Lampiran Visual IKian  * Muat naik lampiran dalam format fail jag dan gif (saiz maksimum 4 MB)                                                                                                    | 00             | ju                                                                  |  |  |  |  |  |
| Muat naik lampiran dalam format fail jpg dan gif (saiz maksimum 4 MB)          Image: Comparison of the second second se             |                | Lampiran visuai ikian                                               |  |  |  |  |  |
| Padam Fail Simpan Paparan Utama                                                                                                    |                | * Muat naik lampiran dalam format fail jpg dan gif (saiz m          |  |  |  |  |  |
| Padam Fall Simpan Paparan Utama                                                                                                    |                | ABC 1234                                                            |  |  |  |  |  |
| Simpan Paparan Utama                                                                                                    |                | Padam Fail                                                          |  |  |  |  |  |
|                                                                                                    |                | Simpan Paparan Utama                                                |  |  |  |  |  |
|                                                                                                    |                |                                                                     |  |  |  |  |  |
| © 19/11/2020 9:12:04 AM - DBP Sah Bahasa, Dewan Bahasa dan Pustaka 2017                                                                                                    |                | © 19/11/2020 9:12:04 AM - DBP Sah Bahasa, Dewan Bahasa d            |  |  |  |  |  |

## viii. Pemakluman permohonan iklan **Berjaya** didaftarkan.

| $\leftrightarrow$ $\Rightarrow$ G $\bullet$ d | lbpsa | hbahasa.my/permohonan/daftar_iklan                                                                                                    | 🗟 Q 🕁 | 🔒 Incognito | ) : |
|-----------------------------------------------|-------|----------------------------------------------------------------------------------------------------|-------|-------------|-----|
| DBP<br>SAH BAHASA                             | =     |                                                                                                    | ۱     |             |     |
| 🕈 Paparan Utama                               |       | 🕼 DAFTAR PERMOHONAN / DAFTAR IKLAN                                                                                                    |       | 52 (        | 3 ↔ |
| 🕼 Daftar Permohonan                           | ~     |                                                                                                    |       |             |     |
| Daftar Iklan                                  |       | Tahniah<br>Pendaftaran permohonan ikian ABC1234 telah berjaya.                                                                                                    |       |             |     |
| o Daftar Penamaan                             |       | <ul> <li>Sila klik butang bayaran untuk proses selanjutnya.</li> <li>Pengesahan iklan adalah dalam tempoh tiga (3) hari bekerja setelah iklan dihantar.</li> </ul> |       |             |     |
| Daftar Dokumen                                |       | Kembali Ke Halaman Utama Daftar Iklan Baru Bayaran                                                                                                    |       |             |     |
| 👤 Profil Pelanggan                            | >     |                                                                                                    |       |             |     |
| 🕼 Aduan                                       | >     | © 19/11/2020 9:12:04 AM - DBP Sah Bahasa, Dewan Bahasa dan Pustaka 2017                                                                                            |       |             |     |
| I Bayaran                                     | >     |                                                                                                    |       |             |     |
| Panduan Pelanggan                             | >     |                                                                                                    |       |             |     |
| 🔦 Log Keluar                                  |       |                                                                                                    |       |             |     |
|                                               |       |                                                                                                    |       |             |     |
|                                               |       |                                                                                                    |       |             |     |
|                                               |       |                                                                                                    |       |             |     |